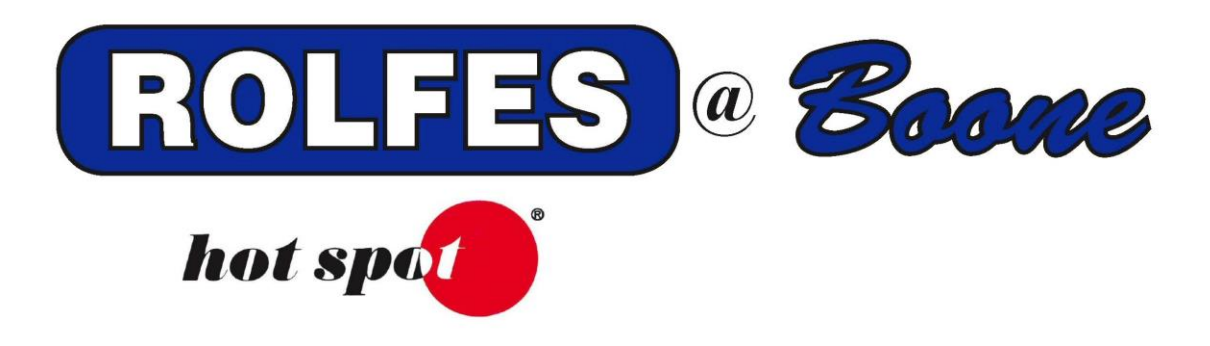

# SETUP AND SOFTWARE INSTALLATION INSTRUCTIONS FOR THE KTX WIRED SYSTEM

SPECIAL NOTE

READ THIS ENTIRE BOOKLET BEFORE PROCEEDING WITH THE INSTALLATION BOONE CABLE WORKS & ELECTRONICS, INC. 1773-219TH LANE - P.O. BOX 429 BOONE, IOWA 50036 USA PHONE (515) 432-2010 FAX (515) 432-5262 TOLL FREE (800) 265-2010 ROLFES @ Boone

The following instructions will explain how to set up the Digi Connect EZ on a computer and use it with the BCS Grain software.

# TABLE OF CONTENTS

| ltem | Description                              | Page |
|------|------------------------------------------|------|
| 1    | THINGS YOU MUST DO FIRST                 | 2    |
| 2    | DIGI NAVIGATOR                           | 3    |
| 3    | CONFIGURING THE DIGI CONNECT EZ          | 3    |
| 4    | SWITCH TEST                              | 4    |
| 5    | BCSGRAIN SOFTWARE INSTALLATION AND SETUP | 5    |
| 6    | DIGI CONNECT EZ DEFAULT SETTINGS         | 8    |

ROLFES @ Boone

#### 1. THINGS YOU MUST DO FIRST

- 1.1 You must be logged on to Windows as the Computer Administrator (see glossary below)
  - 1.1.1. To check this, open Control Panel.
  - 1.1.2. Open User Accounts, you will see a list of accounts that have Administrator privileges.
- 1.2 Make sure the computer is fully updated through Windows Update, Hardware, and Software. Also check for updates through the computer's manufacturer's website.
- 1.3 Close all other programs prior to installation.
- 1.4 When using a stand-alone computer, set the Local Area Connection to IP address: 169.254.1.50, with Subnet mask: 255.255.0.0.
- 1.5 The Digi Connect EZ uses UDP ports 7650 and 502. Verify with your IT administrator that this port is available on the network.

### 2. DIGI NAVIGATOR

- 2.1 Insert the CD Disk/USB Drive into the Computer.
- 2.2 Browse the CD Disk/USB drive.
- 2.3 Double click the "Digi Navigator" folder.
- 2.4 Run the executable.

# 3. CONFIGURING THE DIGI CONNECT EZ

The Digi Connect EZ uses DHCP to identify itself on the Network. It will create a random address available on the Network. If you wish to use your own IP address, you can change it afterwards.

- 3.1 Make sure the Digi Connect SP, and the KTX Mux(s) are hooked up and powered on.
- 3.2 When using a <u>stand-alone</u> computer, set the Local Area Connection to IP address: 169.254.1.50, with Subnet mask: 255.255.0.0.
- 3.3 Run the Digi Navigator utility and make sure the Digi Connect EZ shows up in the list with an IP address.
- 3.4 Select the up arrow right of the EZ # and click on 'Open'.
- 3.5 A browser opens with a connection message. Click below on 'Advanced' and select the 'proceed to IP address (unsafe)' option.
- 3.6 Enter the Username (admin) and Password (on the back of the unit or with the small decal which comes with the unit). Click on 'Login'.
- 3.7 By default, the Gateway is set to the 192.168.0.0./16 scheme. To change the scheme, go to: System -> Device Configuration -> Firewall > Custom Rules.
- 3.8 Under the Rules, change the 192.168.0.0./16 parts to the preferred scheme. Click Apply in the top right corner.
- 3.9 To set a static IP address go to: System -> Device Configuration -> Network -> Interfaces -> ETH2 -> IPV4 and change the Type to Static IP Address. Put in a preferred address with /16 or /24. Click Apply and reboot the Gateway.

### 4. SWITCH TEST

- 4.1 Go back to the CD/USB Drive and run setup.exe from the Switch test folder.
- 4.2 The 2 Switch test windows will appear. The BCS Interfaces window will show the Digi Connect EZ device(s) with a (Facility)Name and IP address.

| •                                    | B              | CS Swite               | ch Test |          |                                            |              |             | _ |                   | >        | ×   |
|--------------------------------------|----------------|------------------------|---------|----------|--------------------------------------------|--------------|-------------|---|-------------------|----------|-----|
| Ei                                   |                | 🖶 BCS                  | Interfa | ces      |                                            |              | _           |   |                   | $\times$ |     |
| 16:1<br>16:1<br>16:1<br>16:1<br>16:1 |                | Name<br>EngGa          | ateway  |          | IP Address<br>192.168.0.103                | Port<br>7650 | Type<br>BGX |   | Version<br>2.6.21 |          | ^   |
|                                      | Se<br>Ca<br>T( | Sele<br>ection<br>able | ect     | <b>↓</b> | ) Temperature<br>) Resistance<br>) Voltage | Relay        | ,           |   | Search            |          | ]   |
|                                      |                |                        |         |          |                                            |              |             |   |                   |          | .:: |

- 4.3 Highlight the Digi Connect EZ, listed under the Name, and click Select. The BCS interfaces will disappear.
- 4.4 To verify the system is working, set the Device output to the individual number of KT switches. Each number should show a two-line output:

[Timestamp] [IP address] [#]get [Timestamp] [IP address] >[#]:MUX,K8X,[version#],Off

## 5. BCSGRAIN SOFTWARE INSTALLATION AND SETUP

- 5.1 Go back to the files on the CD /USB drive and run the main setup.exe.
- 5.2 Select "Install" when prompted.

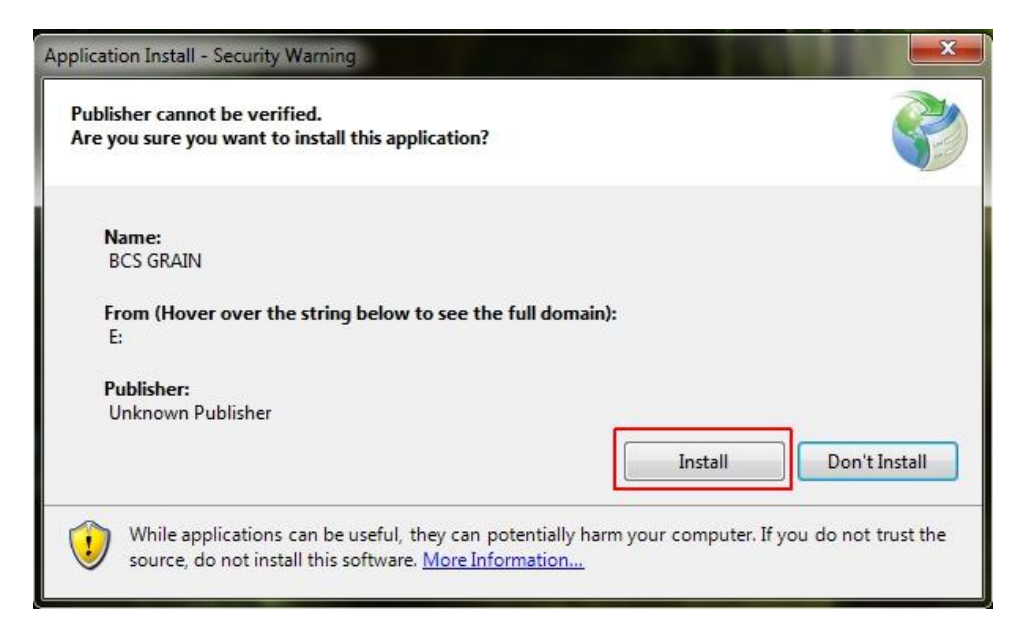

5.3 After the program installs it will ask for the Site file. Select "OK".

| Bcs Grain                                | ×      |
|------------------------------------------|--------|
| Site file not found<br>Open Data Folder? |        |
| ОК                                       | Cancel |

- 5.4 A new window will open. Make sure it's at the CD/USB location. If not, go directly to that location.
- 5.5 Double click the "Site" file or "GrainSite" file from the CD/USB. This will start the BCSGrain software.
- 5.6 Go to Tools -> Options and select the Network tab. The Lan Address is the Computer's IP address.

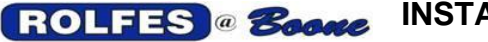

5.7 Click on "Add" in the top left corner, to add the Digi Connect EZ. ID #1 will be added to the list with the default SysType (BCS), the default IP Address (192.168.0.198), default RemotePort (7654), and LocalPort (7661).

| G | rain  | Options  |               | -           |            |        |         | <b>X</b> |
|---|-------|----------|---------------|-------------|------------|--------|---------|----------|
|   | Syste | em Netwo | rk Database   | Alarms Send | To Email   |        |         |          |
|   |       | Add      |               | Lan: 192    | 2.168.0.66 |        |         | 5        |
|   | ld    | SysType  | Address       | RemotePort  | LocalPort  | Status | Measure |          |
|   | 1     | BCS      | 192.168.0.198 | 7654        | 7661       | 3      | Off     |          |
|   |       |          |               |             |            |        |         |          |
| [ | Dat   | a Folder |               |             |            |        | ОК      | Cancel   |

- 5.8 Change the **SysType** to "GW" by double clicking "BCS". A drop-down arrow will appear to change it.
- 5.9 Change the **Address** from "192.168.0.198" to IP address of the Digi Connect EZ listed in Switch Test and/or Digi Navigator. Double click the address to change it.
- 5.10 Change the **RemotePort** from "7654" to "7650" as was listed in Switch Test. Double click to change it.

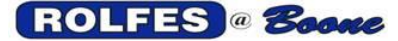

| iyst | em Net  | vork | Database    | Alarms Se  | end To Ema   | ail    |         |              |
|------|---------|------|-------------|------------|--------------|--------|---------|--------------|
|      | Add     |      |             | Lan:       | 192.168.0.65 | 5      |         |              |
| ld   | SysType | • A  | ddress      | RemotePort | LocalPort    | Status | ReadMsg | Groups       |
| 1    | GW      |      | 92.168.0.57 | 7650       | 7661         | ОК     |         | (Collection) |
|      |         |      |             |            |              |        |         |              |
|      |         |      |             |            |              |        |         |              |
|      |         |      |             |            |              |        |         |              |
|      |         |      |             |            |              |        |         |              |
|      |         |      |             |            |              |        |         |              |
|      |         |      |             |            |              |        |         |              |

- 5.11 Check to make sure the LocalPort is set to "7661".
- 5.12 If there is more than one Device for the system repeat steps 5.7 through 5.11. Change the IP address to the Device's IP address and change the **LocalPort** to "7662" for device #2, "7663" for device #3, etc.
- 5.13 When it's done, select "OK" and restart the BCSGrain program. Select Read and begin a read.
- 5.14 In the case where there is already a BCSE1000 instrument in place, set the BCS to ID 1 with its IP address, RemotePort to 7654, and LocalPort to 7661. The Gateway will be ID 2 with RemotePort 7650 and LocalPort 7662.

| Syste | em Netw | ork Database  | Alarms Ser | d To Ema    | il     |         |              |
|-------|---------|---------------|------------|-------------|--------|---------|--------------|
|       | Add     |               | Lan: 1     | 92.168.0.43 |        |         |              |
| Id    | SysType | Address       | RemotePort | LocalPort   | Status | ReadMsg | Groups       |
| 1     | BCS     | 192.168.0.98  | 7654       | 7661        | OK     | 1       | (Collection) |
| 2     | GW      | 192.168.0.198 | 7650       | 7662        | OK     |         | (Collection) |

5.13 If there are problems installing this software or any other issues, please contact Boone Cable Works & Electronics at (515) 432-2010 or 1-800-265-2010 or visit our website: <u>http://www.rolfesatboone.com</u>.

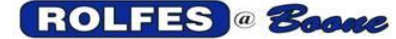

## 6. DIGI CONNECT EZ DEFAULT SETTINGS

Following is an overview of the default settings on the Digi Connect EZ.

1. System -> Serial Configuration -> Port#

| Enable       | on          |
|--------------|-------------|
| Mode:        | Application |
| Signaling:   | RS-485      |
| Termination: | on          |
| Full duplex: | off         |

- 2. System -> Device Configuration -> Central Management -> Disabled
- 3. System -> Device Configuration -> Network -> Interfaces:
  - 3.1 ETH1 -> Disabled
  - 3.2 ETH2 -> Enabled
    - 3.2.1 Zone: Internal
    - 3.2.2 IPV4: Type: DHCP Address
- 4. System -> Device Configuration -> Authentication -> Groups -> Admin:
  - 4.1 Interactive Shell Access -> Enabled
- 5. System -> Device Configuration -> Firewall -> Custom Rules:
  - 5.1 Enabled
  - 5.2 iptables -I INPUT -s 192.168.0.0/16 -p udp --dport 7650 -j ACCEPT
  - 5.3 iptables -I INPUT -s 192.168.0.0/16 -p tcp --dport 502 -j ACCEPT
- 6. System -> Device Configuration -> System -> Name
- 7. System -> Device Configuration -> System -> Scheduled tasks -> Custom Scripts:
  - 7.1 Enabled
  - 7.2 Run Mode -> On Boot
  - 7.3 Commands:
    - 7.3.1 cd/etc/config/scripts
    - 7.3.2 python BxMain.py
  - 7.4 Log Script Output: ON
  - 7.5 Log Scrips Errors: ON
  - 7.6 Sandbox: OFF
  - 7.7 Exit Action: Restart Script